# 排除Cisco Catalyst Center for SWIM中的 HTTPS錯誤

| 目錄                                |
|-----------------------------------|
|                                   |
| <u>必要條件</u>                       |
|                                   |
| 採用元件                              |
| 問 <u>題</u><br>[1]                 |
| <u>驗證</u>                         |
| <u>Cisco Catalyst中心資產中的網路裝置狀態</u> |
| 網路裝置中安裝的DNAC-CA證書                 |
| <u>疑難排解</u>                       |
| 網路裝置透過埠443與Cisco Catalyst中心通訊     |
| 網路裝置中的HTTPS客戶端源介面                 |
| <u>日期同步</u>                       |
| 調識                                |

# 簡介

本檔案介紹用於疑難排解Cisco IOS® XE平台Cisco Catalyst Center的SWIM程式中HTTPS通訊協定 問題的程式。

# 必要條件

需求

您必須透過具有ADMIN ROLE許可權的GUI和交換機CLI訪問Cisco Catalyst Center。

Cisco Catalyst Center必須在物理裝置中運行。

## 採用元件

本文中的資訊是根據特定實驗室環境內的裝置所建立。文中使用到的所有裝置皆從已清除(預設))的組態來啟動。如果您的網路運作中,請確保您瞭解任何指令可能造成的影響。

# 問題

Cisco Catalyst中心/軟體映像管理(SWIM)在映像更新就緒性檢查後顯示一個常見錯誤:

「HTTPS無法訪問/SCP可訪問」

HTTPS is NOT reachable / SCP is reachable

Expected: Cisco DNA Center certificate has to be installed successfully and Device should be able to reach DNAC (10. ) via HTTPS. Action: Reinstall Cisco DNA Center certificate. DNAC (10. ) certificate installed automatically on device when device is assigned to a Site, please ensure device is assigned to a site for HTTPS transfer to work. Alternatively DNAC certificate (re) install is attempted when HTTPS failure detected during image transfer.

### 此錯誤說明HTTPS協定無法訪問;但是,Cisco Catalyst Center將使用SCP協定將Cisco IOS® XE映像傳輸到網路裝置。

使用SCP的一個缺點是分配映像的時間長。HTTPS比SCP快。

# 驗證

Cisco Catalyst中心資產中的網路裝置狀態

導航到調配 > 資產 >將焦點更改為資產

驗證要升級的網路裝置的可接通性和可管理性。裝置的狀態必須為可訪問和託管。

如果網路裝置處於「可接通性」和「可管理性」狀態,請先解決此問題,然後再執行後續步驟。

### 網路裝置中安裝的DNAC-CA證書

轉到網路裝置並運行命令:

show running-config | sec crypto pki

您必須看到DNAC-CA信任點和DNAC-CA鏈。如果無法看到DNAC-CA信任點、鏈或兩者,則需要 使用<u>更新遙測設定</u>以推送DNAC-CA證書。

如果停用裝置可控性,請按照以下步驟手動安裝DNAC-CA憑證:

- 在Web瀏覽器中, 輸入<u>https://<dnac\_ipaddress>/ca/peand</u>下載.pem檔案
- 將.pem檔案儲存在本機電腦中
- 使用文字編輯器應用程式開啟.pem檔案
- 打開網路裝置CLI
- 使用命令驗證任何舊的DNA-CA證書 show run | in crypto pki trustpoint DNAC-CA
  - 如果有舊的DNA-CA證書,請在配置模式下使用 no crypto pki trustpoint DNAC-CA 命令刪除DNAC-CA證書

• 在配置模式下運行命令以安裝DNAC-CA證書:

crypto pki trustpoint DNAC-CA enrollment mode ra enrollment terminal usage ssl-client revocation-check none exit crypto pki authenticate DNAC-CA

- 貼上.pem文字檔
- 出現提示時輸入yes
- 儲存配置

#### 疑難排解

網路裝置透過埠443與Cisco Catalyst中心通訊

在網路裝置中運行HTTPS檔案傳輸測試

copy https://<DNAC\_IP>/core/img/cisco-bridge.png flash:

此測試會將PNG檔案從Cisco Catalyst Center傳輸到交換機。

此輸出說明檔案傳輸成功

MXC.TAC.M.03-1001X-01#copy https://10.x.x.x/core/img/cisco-bridge.png flash: Destination filename [cisco-bridge.png]? Accessing https://10.x.x.x/core/img/cisco-bridge.png... Loading https://10.x.x.x/core/img/cisco-bridge.png 4058 bytes copied in 0.119 secs (34101 bytes/sec) MXC.TAC.M.03-1001X-01#

如果得到下一個輸出,則檔案傳輸失敗:

MXC.TAC.M.03-1001X-01#\$//10.x.x.x/core/img/cisco-bridge.png flash: Destination filename [cisco-bridge.png]? Accessing https://10.x.x.x/core/img/cisco-bridge.png... %Error opening https://10.x.x.x/core/img/cisco-bridge.png (I/O error) MXC.TAC.M.03-1001X-01#

採取以下操作:

- 驗證防火牆是否阻止埠443、80和22。
- 驗證網路裝置中是否存在阻止埠443或HTTPS協定的訪問清單。
- 進行檔案傳輸時,對網路裝置執行資料包捕獲。

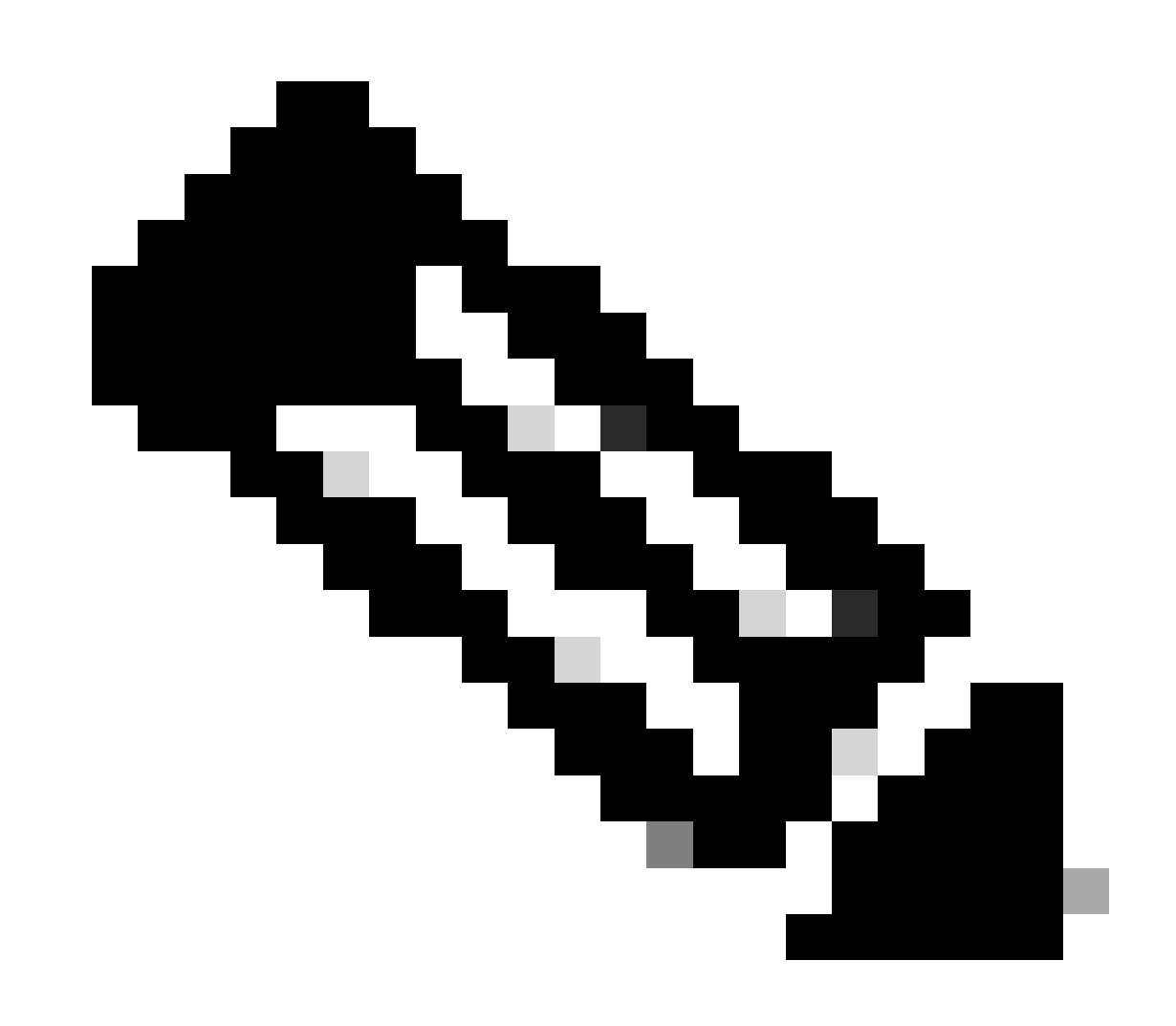

注意:此產品對Cisco Catalyst虛擬裝置無效。

完成測試HTTPS檔案傳輸後,使用命令刪除cisco-bridge.png檔案 delete flash:cisco-bridge.png

#### 網路裝置中的HTTPS客戶端源介面

#### 驗證您的網路裝置客戶端源介面是否配置正確。

您可以運行命令 show run | in http client source-interface 來驗證配置:

MXC.TAC.M.03-1001X-01#show run | in http client source-interface ip http client source-interface GigabitEthernet0 MXC.TAC.M.03-1001X-01#

#### 如果裝置具有不正確的源介面或缺少源介面,則HTTPS傳輸檔案測試將失敗。

#### 請看示例:

實驗室裝置在清單Cisco Catalyst中心中的IP地址為10.88.174.43:

#### 資產螢幕截圖:

| Device Name                       | IP Address   | Device Family | Reachability 🕕 | EoX Status 🕕  | Manageability 🕕 |
|-----------------------------------|--------------|---------------|----------------|---------------|-----------------|
| MXC.TAC.M.03-1001X-01.etlecuit.mx | 10.88.174.43 | Routers       | Reachable      | A Not Scanned | Managed         |

#### HTTPS檔案傳輸測試失敗:

MXC.TAC.M.03-1001X-01#copy https://10.x.x.x/core/img/cisco-bridge.png flash: Destination filename [cisco-bridge.png]? %Warning:There is a file already existing with this name Do you want to over write? [confirm] Accessing https://10.x.x.x/core/img/cisco-bridge.png... %Error opening https://10.x.x.x/core/img/cisco-bridge.png (I/O error) MXC.TAC.M.03-1001X-01#

#### <#root>

MXC.TAC.M.03-1001X-01#show run | in source-interface ip ftp source-interface GigabitEthernet0

```
ip http client source-interface GigabitEthernet0/0/0
```

```
ip tftp source-interface GigabitEthernet0
ip ssh source-interface GigabitEthernet0
logging source-interface GigabitEthernet0 vrf Mgmt-intf
```

驗證介面:

MXC.TAC.M.03-1001X-01#show ip int br | ex unassigned Interface IP-Address OK? Method Status Protocol GigabitEthernet0/0/0 1.x.x.x YES manual up up GigabitEthernet0 10.88.174.43 YES TFTP up up

MXC.TAC.M.03-1001X-01#

根據清單螢幕截圖, Cisco Catalyst Center發現裝置使用介面GigabitEthernet0(而不是GigabiEthernet0/0/0)

您需要使用正確的來源介面進行修改才能修正問題。

MXC.TAC.M.03-1001X-01#conf t Enter configuration commands, one per line. End with CNTL/Z. MXC.TAC.M.03-1001X-0(config)#ip http client source-interface GigabitEthernet0 MXC.TAC.M.03-1001X-0(config)#

MXC.TAC.M.03-1001X-01#show run | in source-interface ip ftp source-interface GigabitEthernet0 ip http client source-interface GigabitEthernet0 ip tftp source-interface GigabitEthernet0 ip ssh source-interface GigabitEthernet0 logging source-interface GigabitEthernet0 vrf Mgmt-intf MXC.TAC.M.03-1001X-01#

MXC.TAC.M.03-1001X-01#copy https://10.x.x.x/core/img/cisco-bridge.png flash: Destination filename [cisco-bridge.png]? Accessing https://10.x.x.x/core/img/cisco-bridge.png... Loading https://10.x.x.x/core/img/cisco-bridge.png 4058 bytes copied in 0.126 secs (32206 bytes/sec) MXC.TAC.M.03-1001X-01#

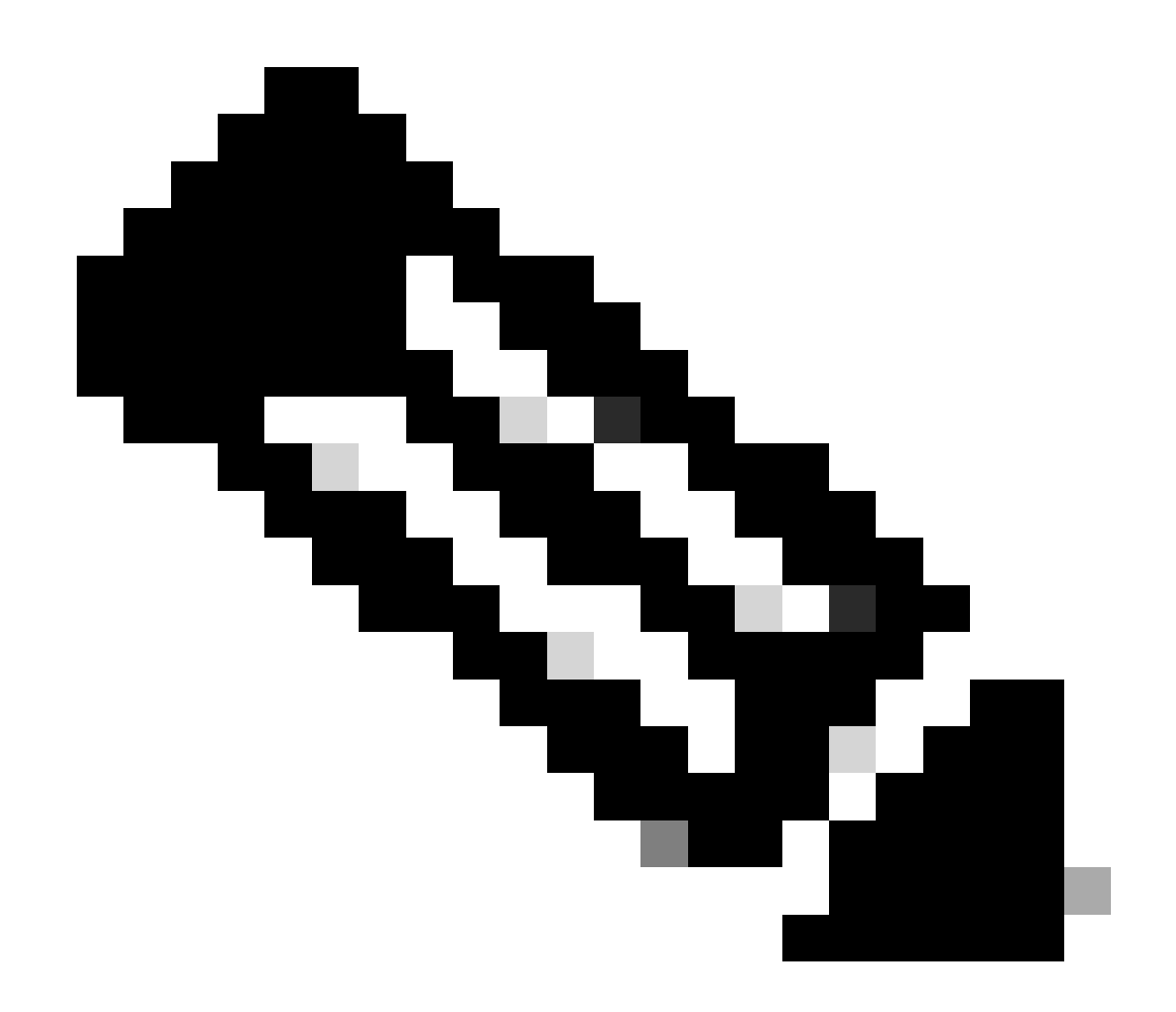

注意:完成測試HTTPS檔案傳輸後,使用命令刪除cisco-bridge.png檔案 delete flash:cisco-bridge.png

日期同步

使用命令檢驗網路裝置是否有正確的日期和時間 show clock

瞭解實驗室裝置中缺少DNAC-CA證書的情況。已推送遙測更新;但是,DNAC-CA證書安裝失敗,原因是:

Jan 1 10:18:05.147: CRYPTO\_PKI: trustpoint DNAC-CA authentication status = 0

%CRYPTO\_PKI: Cert not yet valid or is expired start date: 01:42:22 UTC May 26 2023 end date: 01:42:22 UTC May 25 2025

如您所見,證書有效;但是,錯誤表明證書尚未有效或已過期。

#### 驗證網路裝置時間:

MXC.TAC.M.03-1001X-01#show clock 10:24:20.125 UTC Sat Jan 1 1994 MXC.TAC.M.03-1001X-01#

日期和時間有錯誤。要解決此問題,您可以在特權模式下配置ntp伺服器或使用命令clock set 手動配置時鐘。

#### 手動時鐘配置示例:

MXC.TAC.M.03-1001X-01#clock set 16:20:00 25 september 2023

NTP配置示例:

MXC.TAC.M.03-1001X-0(config)#ntp server vrf Mgmt-intf 10.81.254.131

#### 調試

您可以執行偵錯來疑難排解HTTPS問題:

debug ip http all debug crypto pki transactions debug crypto pki validation debug ssl openssl errors

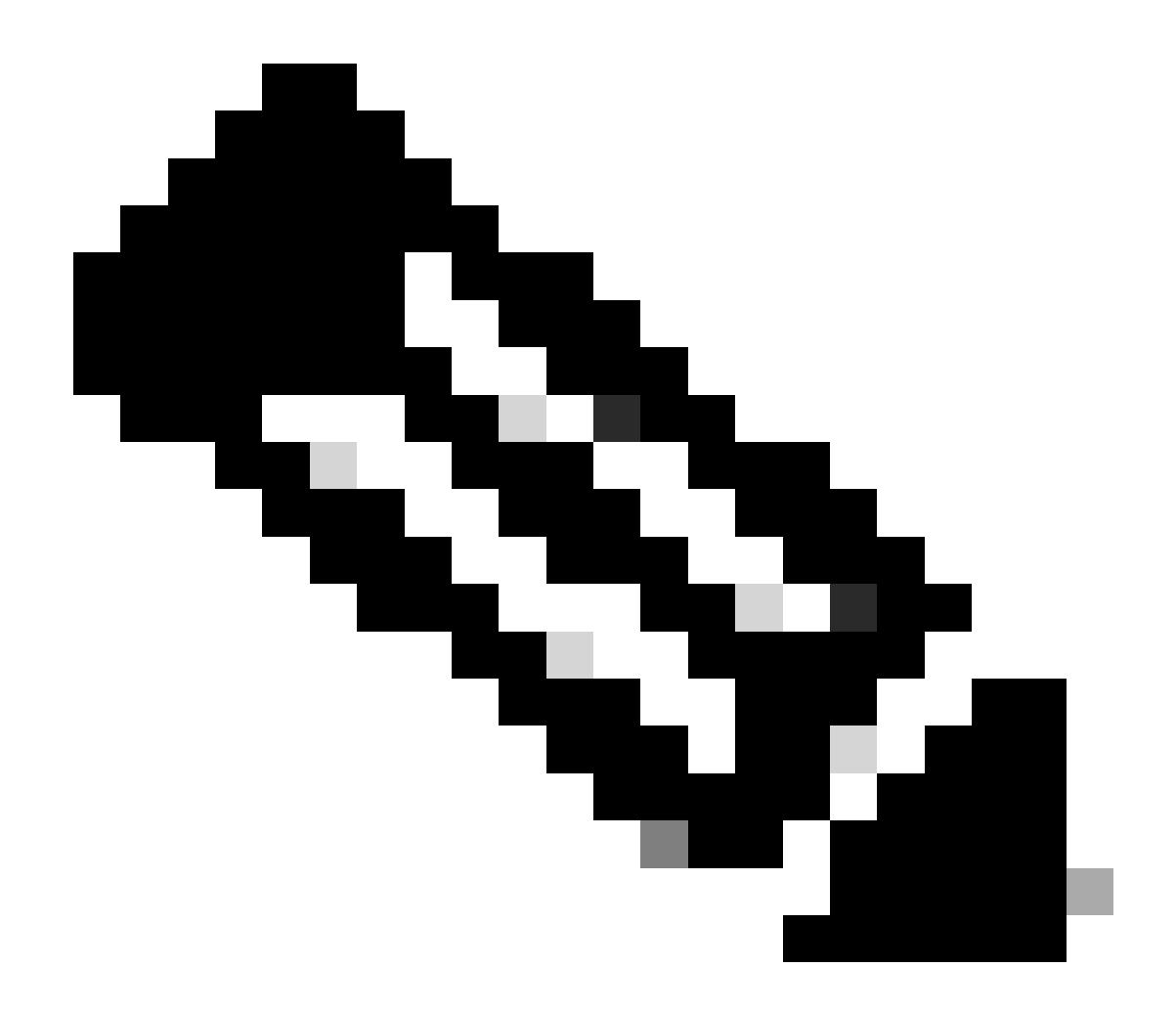

注意:完成網路裝置故障排除後,請使用命令停止調試 undebug all

### 關於此翻譯

思科已使用電腦和人工技術翻譯本文件,讓全世界的使用者能夠以自己的語言理解支援內容。請注 意,即使是最佳機器翻譯,也不如專業譯者翻譯的內容準確。Cisco Systems, Inc. 對這些翻譯的準 確度概不負責,並建議一律查看原始英文文件(提供連結)。